A inscrição para **Capacitação On-line: Gestão de Riscos nas Universidades Públicas - Modelo ForRisco** deverá ser realizada no sistema de Controle de Ações de Extensão – CAEX da Universidade Federal de Alfenas – UNIFAL-MG.

## Passo 1:

Acesse à página de inscrição pelo link: <u>https://sistemas.unifal-mg.edu.br/app/caex/inscricoes/</u>

| CAEX/UNIFAL-MG 	Controle de x +                                                                                                    |                                                        |                      |                    |                       |                  |                   |                 | -                 | ٥       | ×   |
|----------------------------------------------------------------------------------------------------|--------------------------------------------------------|----------------------|--------------------|-----------------------|------------------|-------------------|-----------------|-------------------|---------|-----|
| ← → C ▲ https://sistemas.unifal-mg.edu.br/app/caex/inscricoes/                                                                                                    |                                                        | * ☆                  | G                  | U                     |                  |                   | •               | <u> </u>          | - 6     | ) : |
|                                                                                                    |                                                        |                      |                    |                       |                  |                   |                 |                   |         |     |
| Controle de Ações de Extensão                                                                                                    |                                                        |                      |                    |                       |                  |                   |                 |                   |         |     |
| <ul> <li>Ambiente de Inscrições</li> <li>Se você já se cadastrou alguma vez neste sistema, informe o seu CPF e a sua senha para acessar os seus dados, inscrições, certificados ou fazer novas</li> <li>Se você já c cadastrado mas esqueceu a sua senha, clique em "Esqueci a minha senha" para que uma nova senha seja enviada para o seu e-mail.</li> <li>Se esta for a sua primeira vez por aqui será necessário que você faça inicialmente o seu cadastro clicando em "Não sou cadastrado".</li> <li>Se você é estrangeiro mas possui o documento CPF pode fazer o acesso normalmente. Caso não possua o CPF clique em "Im foreign and I haven't Braz</li> </ul> | inscrições.<br>zilian document".                       |                      |                    |                       |                  |                   |                 |                   |         |     |
| <ul> <li>Avisos</li> <li>A partir deste ponto, o sistema é melhor visualizado com os navegadores Mozilla Firefox e Google Chrome trabalhando com uma resolução de tela<br/>1920x.1080 pixels.</li> <li>Alguns elementos da interface gráfica foram alterados recentemente mas pode ser que o seu navegador ainda não tenha recebido essas mudanças po<br/>Para forçar o seu navegador a obter essas mudanças pressione a tecla FS.</li> </ul>                                                                                                    | a acima de 1024x768 pixel:<br>orque ele armazena em me | . O idea<br>mória ci | il é ter<br>ache a | ' uma re<br>Is config | soluçã<br>uraçõe | ≣o Full<br>ies do | ll HD,<br>seu t | isto é,<br>íltimo | acesso. |     |
| CPF:<br>Senha:                                                                                                    |                                                        |                      |                    |                       |                  |                   |                 |                   |         |     |
| [ Esqueci a minha senha ] [ Não sou cadastrado ] [ I'm foreign and I haven't Brazilian document ] [ Quero retornar para a página inicial do CAEX                                                                                                    | x ]                                                    |                      |                    |                       |                  |                   |                 |                   |         |     |
|                                                                                                    |                                                        |                      |                    |                       |                  |                   | NTI             |                   |         |     |

Figura 1 - Página de inscrição - https://sistemas.unifal-mg.edu.br/app/caex/inscricoes/

# Passo 2:

Caso não tenha cadastro, clique na opção "Não sou cadastrado".

| CPF:   | <br> |  |  |
|--------|------|--|--|
| Senha: | <br> |  |  |
|        |      |  |  |
| Entrar |      |  |  |
|        |      |  |  |

Figura 2 - Opção "Não sou cadastrado"

### Passo 3:

Para se inscrever no curso, preencha as abas "Dados Pessoais" e "E-mails", as demais são opcionais.

| CAEX/UNIFAL-MG    Controle de × +                                                                                                    |                                    |                                   |                              |   |               | -         |
|----------------------------------------------------------------------------------------------------|------------------------------------|-----------------------------------|------------------------------|---|---------------|-----------|
| ightarrow C $https://sistemas.unifal-mg.edu.$                                                                                                    | .br/app/caex/inscricoes/inscricao_ | _pessoa.php                       |                              |   | 야 ☆ 🕝 🛡       | 🗣 🗷 🕈 🙆 💷 |
|                                                                                                    |                                    |                                   |                              |   |               |           |
| Controle de Açõe                                                                                                    | s de Extens                        | ao                                |                              |   |               |           |
| Universidade Federal de Alfenas                                                                                                    |                                    |                                   |                              |   |               |           |
| Boa tarde novo usuário!<br>Para se inscrever em Acões de Extensão, preench                                                                                         | a as abas DADOS PESSOAIS e E-N     | MAILS Dennis visiste a aba INSCRI | CÕES                         |   |               |           |
|                                                                                                    |                                    |                                   | 40.00                        |   |               |           |
|                                                                                                    | ENDERFOR NECESSIDADE               | ES ESBECIAIS DADOS BANCÁBIOS      | Áreas de Evitenção Angreição |   | CONTATOS SAIR |           |
| Dados Pessoais                                                                                                    | A III                              |                                   |                              | # |               |           |
|                                                                                                    | <b>_</b> _                         |                                   |                              | * |               |           |
|                                                                                                    |                                    | Informe se                        | eus dados pessoais.          |   |               |           |
| Dados Pessoais                                                                                                    |                                    |                                   |                              |   |               |           |
| CPF:<br>(somente números)                                                                                                    |                                    |                                   |                              |   |               |           |
| Nome:                                                                                                    |                                    |                                   |                              |   |               |           |
| Categoria: SELECIONE                                                                                                    | ٣                                  |                                   |                              |   |               |           |
|                                                                                                    |                                    |                                   |                              |   |               |           |
|                                                                                                    |                                    |                                   |                              |   |               |           |
| Autenticação no sistema                                                                                                    |                                    |                                   |                              |   |               |           |
| Autenticação no sistema<br>Procure misturar letras maiúsculas, letras mi                                                                                           | núsculas e números.                |                                   |                              |   |               |           |
| Autenticação no sistema<br>Procure misturar letras maiúsculas, letras min<br>Senha:<br>(3 a 15 caracteres)                                                         | núsculas e números.                |                                   |                              |   |               |           |
| Autenticação no sistema<br>Procure misturar letras maiúsculas, letras min<br>Senha:<br>(1 a 15 caracterea)<br>Confirmação de senha:<br>Creditina asuaterea         | núsculas e números.                |                                   |                              |   |               |           |
| Autenticação no sistema Procure misturar letras maiúsculas, letras min Senha: (a a 15 caracterea) Confirmação de senha: (redigite a senha)                         | núsculas e números.                |                                   |                              |   |               |           |
| Autenticação no sistema<br>Procure misturar letras maiúsculas, letras min<br>Senha:<br>() a 13 caractere)<br>Confirmação de senha:<br>(redigite a senha)<br>Salvar | núsculas e números.                |                                   |                              |   |               |           |
| Autenticação no sistema<br>Procure misturar letras maiúsculas, letras min<br>Senha:<br>(a a 13 caractere)<br>Confirmação de senha:<br>(redigite a senha)<br>Salvar | núsculas e números.                |                                   |                              |   |               |           |
| Autenticação no sistema Procure misturar letras maiúsculas, letras mie Senha: (2 a 3 scandarea) Confirmação de senha: (redigite a senha) Salvar                    | núsculas e números.                |                                   |                              |   |               |           |

#### Passo 4:

Clique na aba "Inscrições" e selecione o "Curso: Gestão de Riscos nas Universidades Públicas: Modelo ForRisco".

| Dados Pessoais E-mails                                                                                                    | TELEFONES END                                                                                                    | ereços Necessidades Especiais                                                                                                    | Dados Bancários                                          | Áreas de Extensão      | Inscrições         | Certificados | Contatos<br>T) | SAIR |  |
|----------------------------------------------------------------------------------------------------|----------------------------------------------------------------------------------------------------|----------------------------------------------------------------------------------------------------|----------------------------------------------------------|------------------------|--------------------|--------------|----------------|------|--|
| Formulário de Inscrição - Passo 1                                                                                                    | /4                                                                                                    | Inscreva-se                                                                                                    | nas ações disponíveis e a                                | dministre as inscriçõe | s que você já fez. |              |                |      |  |
| Selecione: uma ação de extensão<br>Selecione:<br>Selecione:<br>Projeto: Ciclo de Seminarios do Ce<br>Projeto: Ciclo de Seminarios do Ce<br>Projeto: Ciclo de Debates da Peda<br>Projeto: Ciclo de Debates da Peda<br>Curtono: Cestião de Riscon nas Unive<br>Evento: III SUMÓSIO INTERNACI<br>Evento: El SUMÓSIO INTERNACI<br>Evento: III Congresso Internacione<br>Evento: III Congresso Internacione<br>Evento: III Congresso Internacione<br>Evento: Cinvos Indígenas no Brasil: | a insta abaxo. Apenas a<br>al<br>iológica e Educacional<br>gia<br>sidanes Publicas: Modelo<br>biente<br>NAL DE GEOGRAFIA POLÉ<br>Península Ibérca<br>ica<br>diversidades, conflitos e r | spores com inscrições abertas são mo<br>FeiRisco<br>TICA E TERRITÓRIO TRANSFRONTEIRI<br>esistências (Pré III Jornada das Ciência | itradas.<br>105 e V SIMPÓSIO NACION<br>8 Socials/Unifal) | ¥<br>AL DE GEOGRAFIA   |                    |              |                |      |  |

### Passo 5:

Preencha os dados solicitados e clique em "Confirmar".

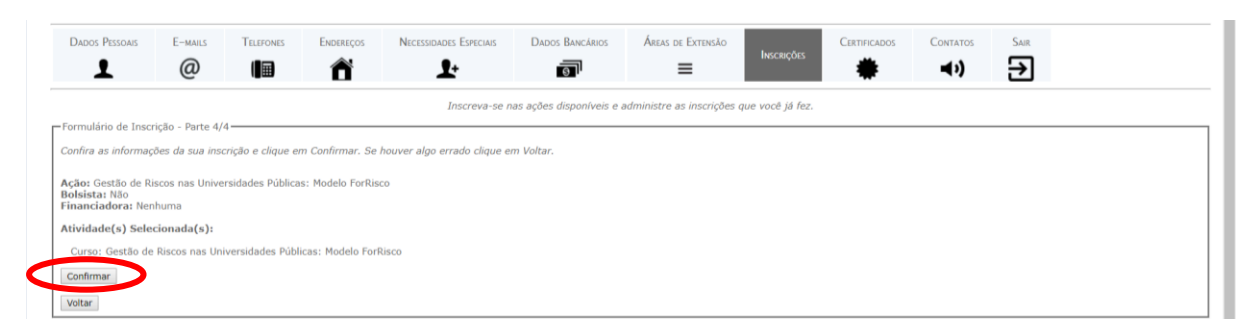

# Inscrição concluída:

Até o dia 23/09/2020, você receberá por e-mail os dados para acesso ao ambiente virtual.